## ●ワンタイムパスワード利用イメージ

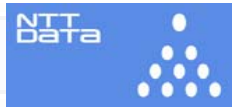

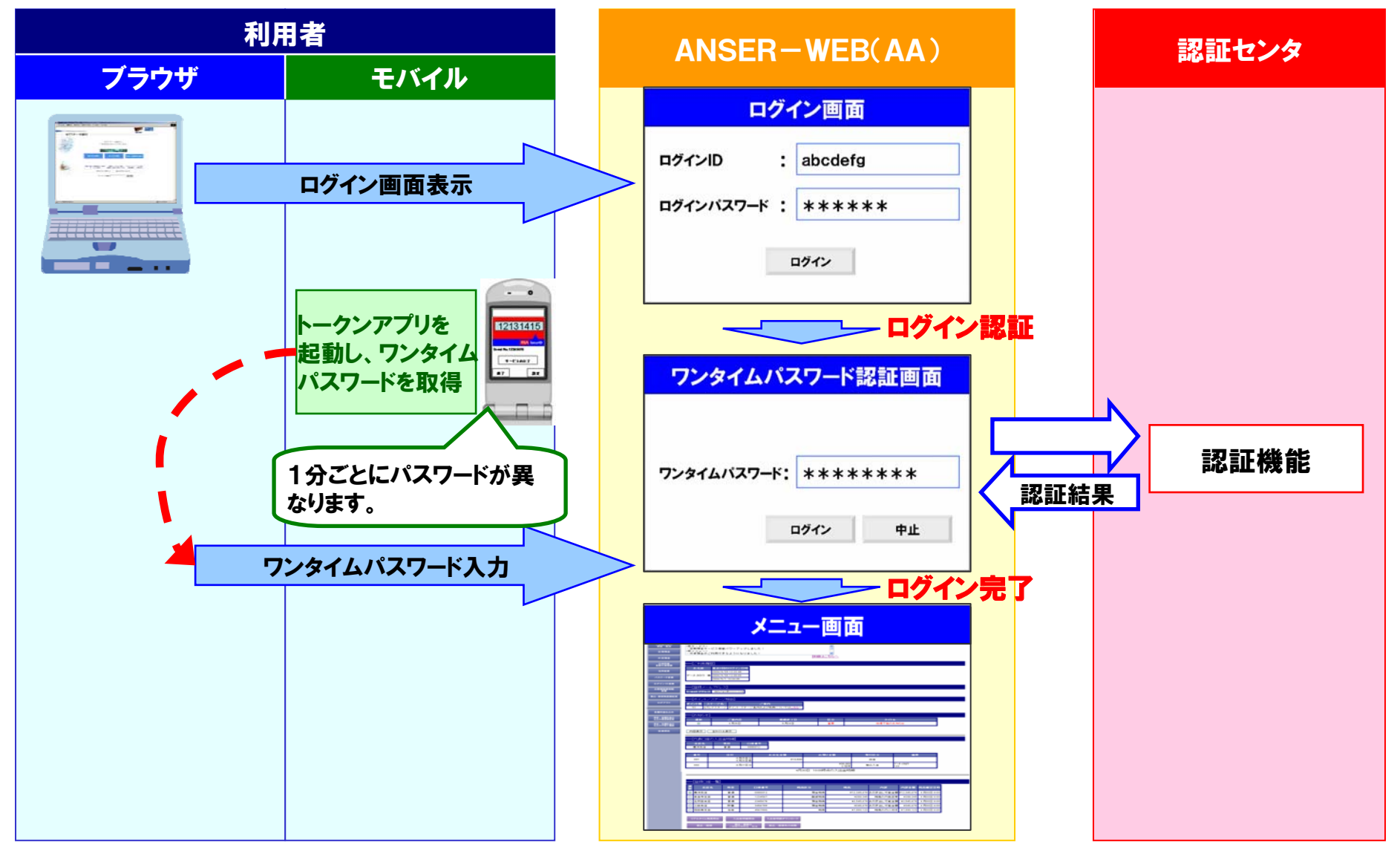

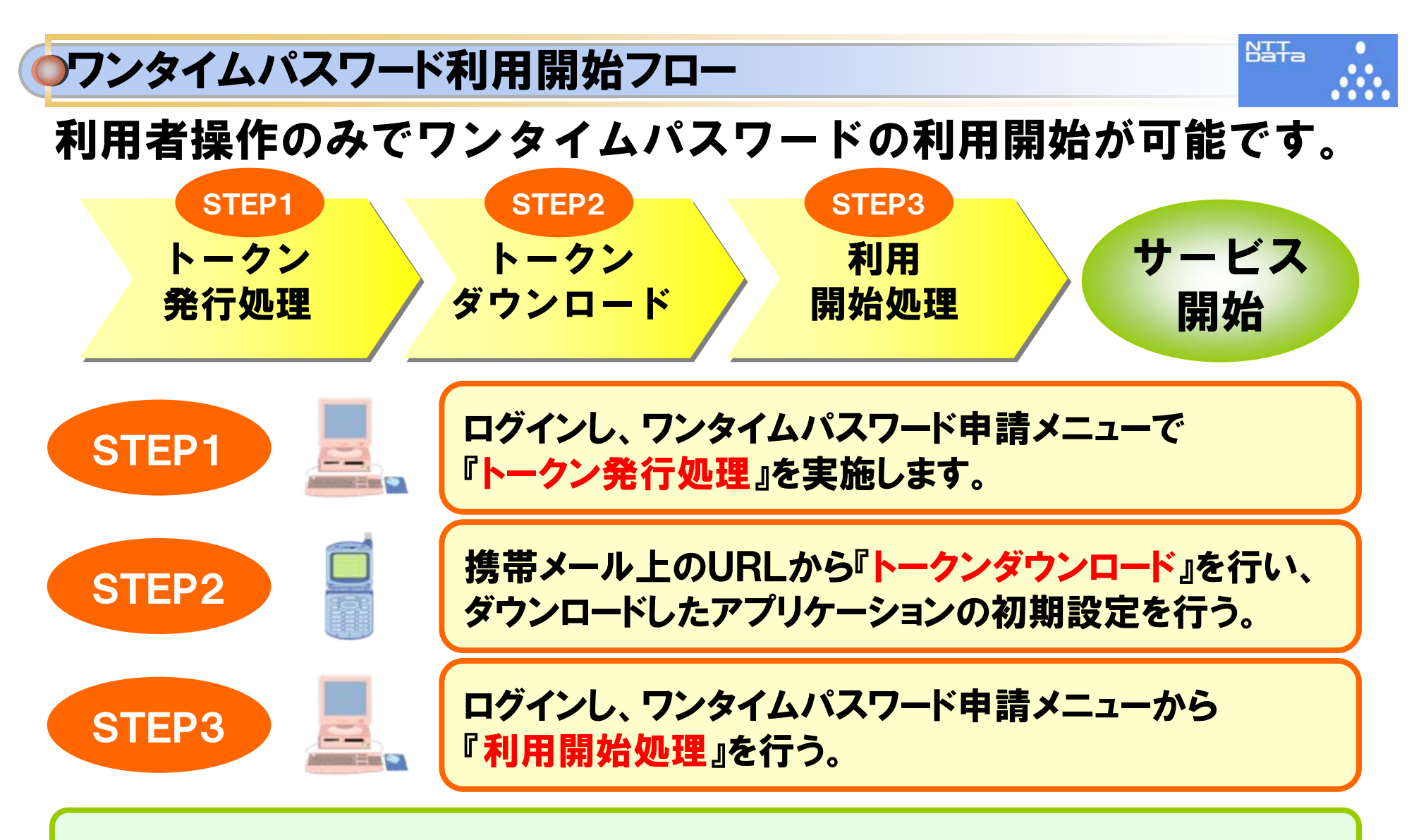

以降ブラウザからのログイン時に、ワンタイムパスワードの入力が必要となる。

## ワンタイムパスワード発行処理イメージ

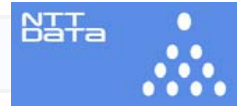

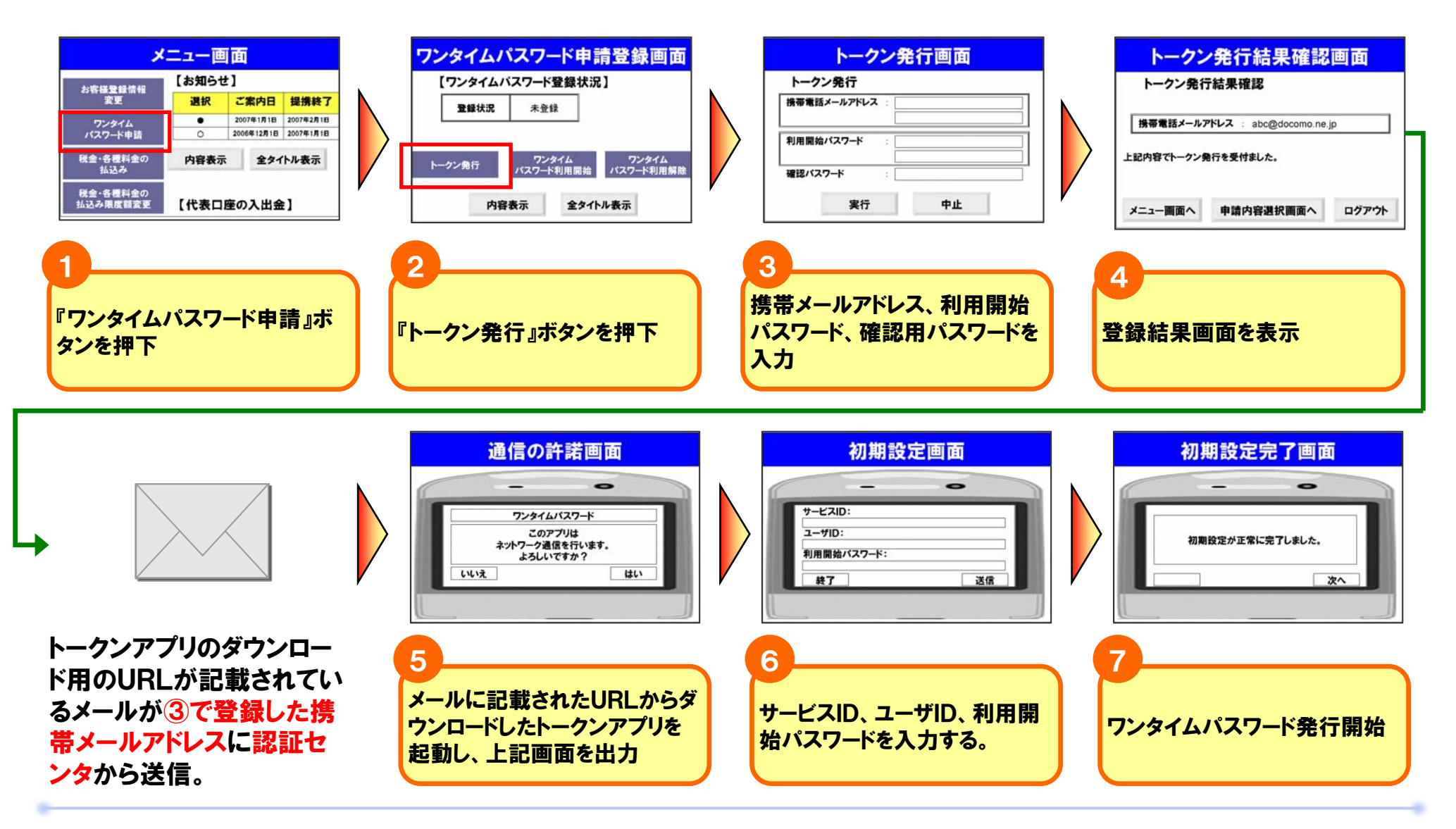

## ワンタイムパスワード利用開始イメージ

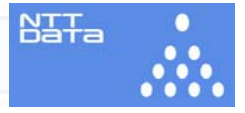

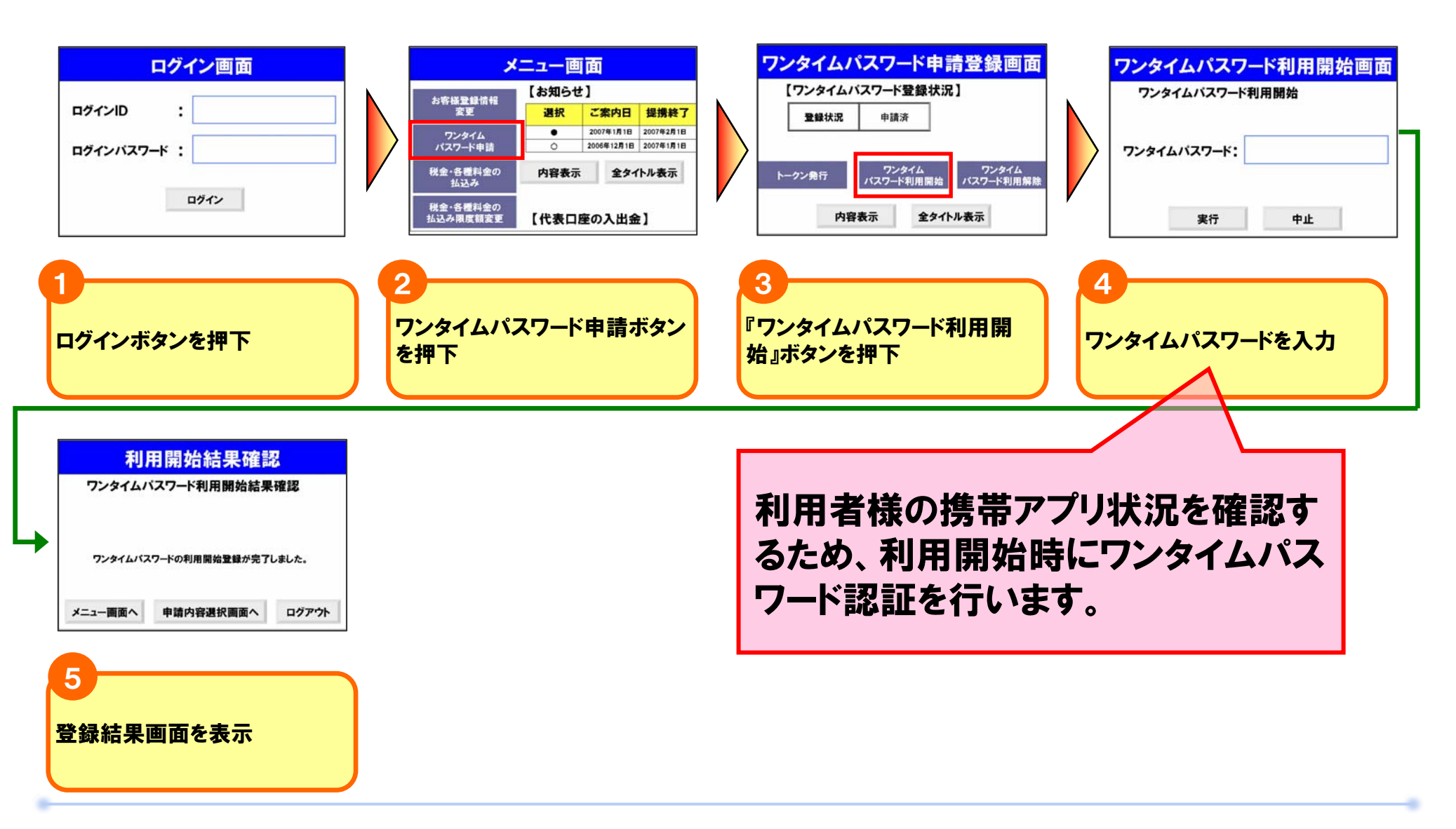

## ログイン時の画面イメージ

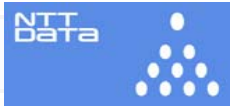

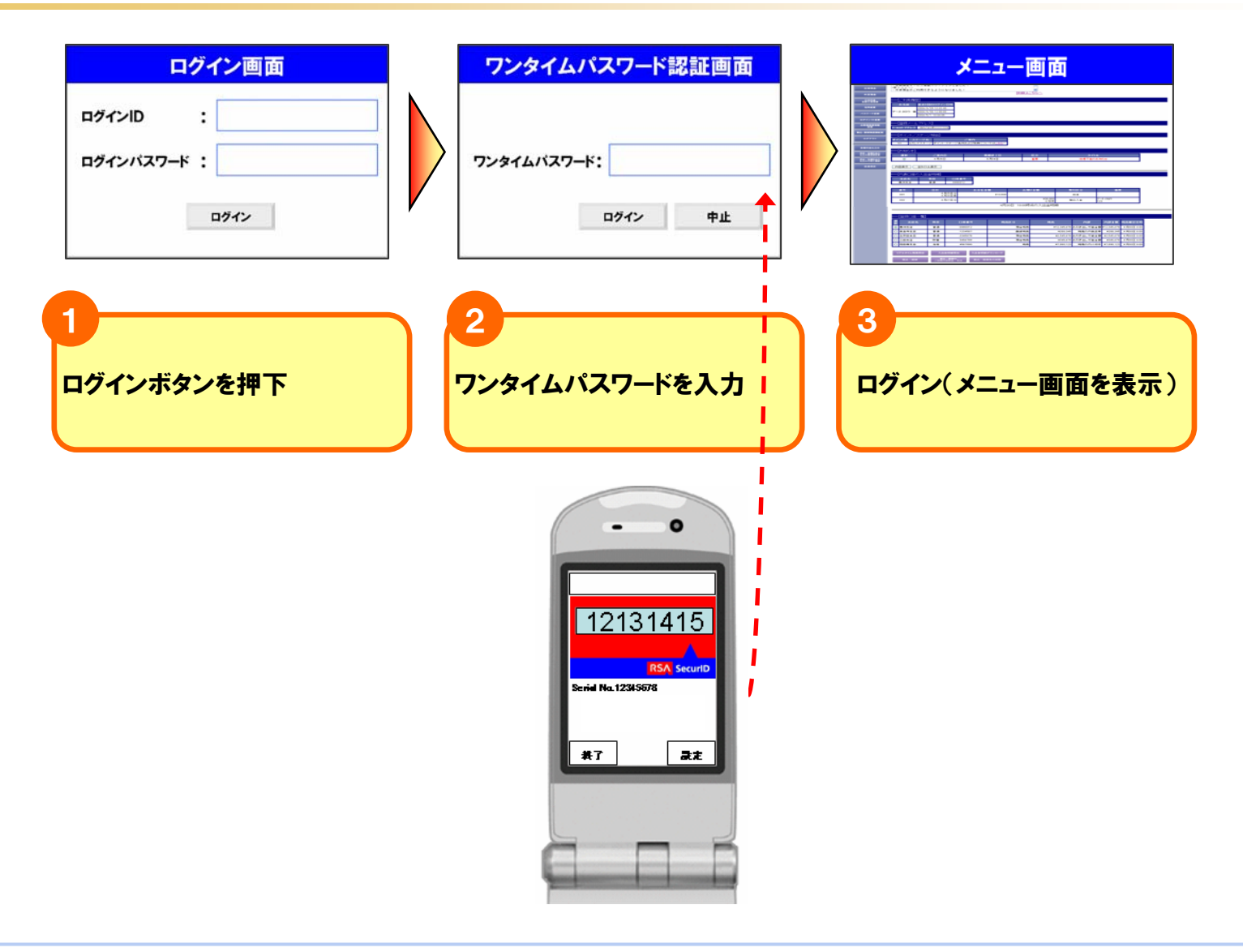